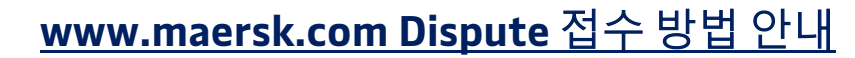

## 로그인 -> 상단 메뉴 Manage -> MyFinance 클릭

1. Dispute을 신청 할 인보이스 선택 후 하단의 Dispute (분쟁) 아이콘 클릭

| <u> </u>                   | MyFinance                                                                         |  |  |  |  |  |  |
|----------------------------|-----------------------------------------------------------------------------------|--|--|--|--|--|--|
| <u>■</u> J Import overview | I'm a customer I'm an agent                                                       |  |  |  |  |  |  |
| Tasks                      |                                                                                   |  |  |  |  |  |  |
| ිස් MyCustoms              | Search options V Search by B/L, Invoice, Payment receipt no. or Dispute ID        |  |  |  |  |  |  |
| S MyFinance                | Dashboard Open (1) Overdue Paid Disputed Credits & Refunds E-statement See more V |  |  |  |  |  |  |
| III Allocations            | OPEN INVOICES SORT BY: Invoice Date (latest) $\vee$ Filter 🏂                      |  |  |  |  |  |  |
| Captain Peter™             | Invoice number Bill of lading no. Customer reference Due date Open amount Status  |  |  |  |  |  |  |
| i) Support                 | export Inv. date Inv. amount DKK 1,049.73 Payable online<br>25 MAY 2023           |  |  |  |  |  |  |
| *                          |                                                                                   |  |  |  |  |  |  |
| I Invoice sele             | ected Total: DKK 1,049.73                                                         |  |  |  |  |  |  |

2. Dispute reason (분쟁 사유) 한가지 선택: Incorrect Rates (잘못된 운임), Already Paid (기결제), Incorrect Payer (잘못된 지급인), Missing Information (누락된 정보)

| Invoice no | Bill of lading no. | Invoice date                        | Open amount                              | Status  | Dispute reason                                         |
|------------|--------------------|-------------------------------------|------------------------------------------|---------|--------------------------------------------------------|
| Export     | 59                 | 25 May 2023<br>Due date 30 May 2023 | DKK 1,049.73<br>Inv. amount DKK 1,049.75 | Overdue | Select a reason                                        |
|            |                    |                                     |                                          |         | Already Paid<br>Incorrect Payer<br>Missing Information |

3. 이유 선택 후 확장 페이지에서 상세내역 선택, 입력 후 Continue

참고: 만약, Payer 정정의 경우 각 Shipment details 페이지에서도 접수 가능합니다.

1) 로그인 후 Hub 화면에서 B/L 번호 조회

2) Shipment details 화면의 Charges & Invoices 탭에서 Edit payer details 클릭

3) 정정 후 제출

MAERSK

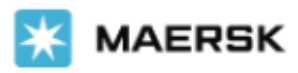

## 2. 에서 Dispute reason 선택 후 나오는 화면 예시

정정되어야 하는 항목 (비용 이름)을 왼쪽 체크박스에서 선택 한 뒤 각 Dispute category (분쟁 카테고리)를 선택한 다음, 항목별로 정정되어야하는 금액을 Expected amount (예상금액) 칸에 입력.

예: 아래 Spot booking no show fee (SNS) USD 50 항목이 USD 30이 되어야 하는 경우, Expected amount칸에 30을 기재. 만약 USD 50의 항목이 전체 USD 0이 되어야 하는 경우는 0을 기재

분쟁 사유는 가능한 영어로 입력 바랍니다. 기타 증빙 자료 (머스크로부터 확인 받은 메일 등)가 있으시다면 첨부 후 연락처 (이름, 이메일, 연락처 필수) 기재 후 계속하기 클릭.

| nvoice breakup<br>ielect any charge you wish to include in the dispute                                                                                          |                                |                   |                              |                      |  |  |  |
|----------------------------------------------------------------------------------------------------|--------------------------------|-------------------|------------------------------|----------------------|--|--|--|
|                                                                                                    | Charge name                    | Dispute category  | Current amount ①             | Expected amount ①    |  |  |  |
|                                                                                                    | Spot Booking No Show Fee (SNS) | Select category ~ | USD 50.00                    | USD 50.0000          |  |  |  |
|                                                                                                    | Spot Booking No Show Fee (SNS) | Select category ~ | USD 100.00                   | USD 100.0000         |  |  |  |
| Describe dispute reason (preferably in English)                                                                                                    |                                |                   |                              |                      |  |  |  |
| Please advise what the rate should be per charge type and the service contract number.<br>Dispute 사유 영어로 기재<br>0/4000<br>Attach supporting documents (Optional) |                                |                   |                              |                      |  |  |  |
| Upload 한       증빙 자료가 있다면 업로드       Alternative email 외         Contact information       나머지 필수 기재                                                             |                                |                   |                              |                      |  |  |  |
| Nar                                                                                                    | ne                             | Email             | Alternative email (optional) | Contact number       |  |  |  |
|                                                                                                    | Enter alternati                |                   | Enter alternative email      | Enter contact number |  |  |  |
|                                                                                                    |                                |                   |                              | Cancel Continue      |  |  |  |

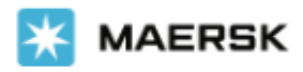

4. 확인 팝업이 아래와 같이 뜨면 내역 확인 후 Create dispute 클릭으로 접수 완료.

| eview and confirm dispute on                                    | invoice no.            | for Incorrect Rates |     |  |
|-----------------------------------------------------------------|------------------------|---------------------|-----|--|
| Charge name                                                     | Dispute category       | Expected amount     |     |  |
| Spot Booking No Show Fee<br>(SNS)                               | Others                 | USD 0.00            |     |  |
| Spot Booking No Show Fee<br>(SNS)                               | Others                 | USD 0.00            |     |  |
| Total expected amount                                           |                        | DKK 0.00            |     |  |
| ummary                                                          |                        |                     |     |  |
| rignal invoice amount: DKK 1,/<br>otal disputed amount: DKK 1,C | 049.73 ()<br>049.73 () |                     |     |  |
| ispute reason description                                       |                        |                     |     |  |
|                                                                 |                        |                     |     |  |
|                                                                 |                        | Cancel Create dispu | ite |  |

## 5. Dispute이 접수되면 Case id가 생성되며 MyFinance의 Disputed 탭에서 확인 가능.

| (\$) MyFinance  | Dashboard Open           | Overdue Paid   | Disputed (20) Cre                              | edits E-statement                         | See more 🗸             |            |
|-----------------|--------------------------|----------------|------------------------------------------------|-------------------------------------------|------------------------|------------|
| LIL Allocations | DISPUTED INVOIO          | CES            |                                                | SORT BY:                                  | Disputed Date (latest) | ∨ Filter 📚 |
|                 | Case id Invoid           | ce no. B/L no. | Due date                                       | Amount disputed                           | Reason                 | Status     |
| i Support       | 207<br>13 JUN 2023 det-i | īnv            | <b>15 MAY 2023</b><br>Inv. date 15 MAY<br>2023 | KRW 0<br>Inv. amount KRW<br>550,000       | Incorrect Rates        | Accepted V |
| *               | 07 JUN expo<br>2023      | rt             | 24 APR 2023<br>Inv. date 24 APR<br>2023        | KRW 856,068<br>Inv. amount KRW<br>856,068 | aFLS-IncorrectRate     | Accepted V |

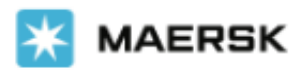

## 6. Case id를 클릭하여 상태 확인

Dispute invoice case Case id Invoice no Bill of lading no. Amount Disputed Due date **Dispute reason** Status 207 15 May 2023 KRW 0 Incorrect Rates Accepted 13 Jun 2023 DET-INV Inv date 15 May 2023 Inv.amou nt KRW 550,000 Ø Ø Dispute created Dispute processing Dispute outcome Disputed charges Post your comments Your comment Charge Name Detention Fee - Export (DTS) Contact information 0/4000 Name: ۶ File size limit & upload size limit is 2MB. File types supported: pdf, txt, png, jpeg, jpg, doc, docx, zip, gif, xls, ppt, xlsx, eml & Email: msg g Alt.Email: Upload 🗅 Send  $\rightarrow$ Contact number: Dispute activity 13 Jun 2023 at 05:00pm

Dispute 관련 추가 문의사항이 있으신 경우 <u>Disputes@maersk.com</u> 으로 문의주시기 바랍니다.

머스크 수출 업무팀 <u>kr.export@maersk.com</u> 머스크 수입 업무팀 <u>kr.import@maersk.com</u> 전화 02-2054-4699 (핀번호가 있을 경우: 1+PIN 4자리), (핀번호가 없을 경우: 2번 -> 1번 (수출 업무팀), 2 번 (수입 업무팀)

감사합니다. 머스크